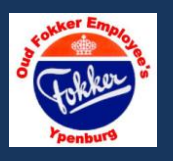

Op deze bladzijde staan enkele tips voor het gebruik van de computer. Daarnaast kunnen we deze bladzijde gebruiken om de vragen en de antwoorden voor de leden op te zetten. Mail mij uw vragen en ik zal proberen u een antwoord te geven. Mail naar: eduardjohan(\*)ziggo.nl

Zet in de plaats van (\*) het @ anders werkt het niet.

Tip 1 Als u de muis beweegt dan schuift het pijltje (cursor) over het beeldscherm.

Op het moment dat dit pijltje in een vuist met vinger veranderd, dan zit daar een nieuw onderwerp achter. Links op de muis klikken en het opent zich vanzelf.

Dit kan zowel een plaatje zijn of tekst. Deze tekst is dan meestal onderstreept.

Dat op zich is al een teken dat het een <u>link</u> is naar iets anders.

Tip 2 Betreft Power Point Slide shows zoals ze o.a. op de Website staan. Ziet u een slide show met mooie foto`s die u apart zou willen opslaan, om ze bv. als bureau achtergrond te gebruiken, doe dan het volgende;

Kopieer de slide show naar een andere file bv. mijn afbeeldingen. Deze slide show heeft een naam bv. *show*.pps

Als u daarvan maakt: *show*.ppt ( dus de laatste -s - in een - t - veranderen) en dan opslaan. Daarna dat nwe. bestand openen en dan krijgt u de losse foto`s te zien.

Die kun je dan weer apart opslaan. Als bureau achtergrond moet het een bmp. file worden en opgeslagen worden in de windows directory.

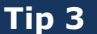

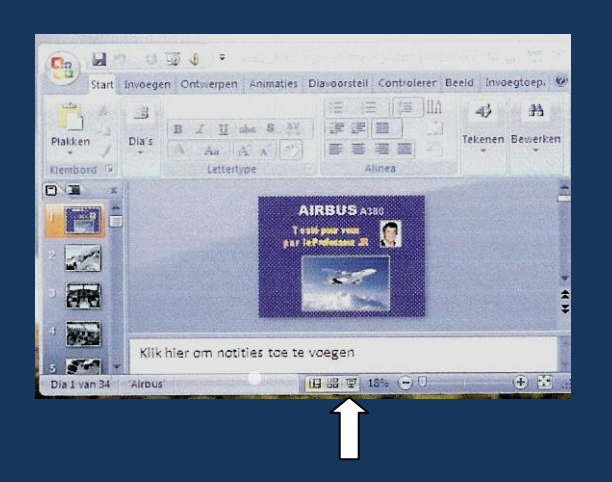

Als een slide show opent met dit beeld, klik dan op de toets bij de pijl. De slide show start dan normaal. Als u vanaf de Website de slide show download en opslaat, dan start hij wel meteen na het aanklikken.

Tip 4 In onze Website laten we het @ weg in de email adressen. Daarvoor in de plaats gebruik ik (\*) Spammers zoeken automatisch op het @ en dat willen we niet. Als u een email verstuurd, wel het @ gebruiken anders werkt het niet. @ noemen we een apenstaartje.

Tip 5 In Google Street view ziet u een klein geel poppetje. Dat is een Pegman. (een peg (Engels) is een knijper) Als u hem oppakt door er op te klikken en de linker muisknop ingedrukt te houden, kunt u hem verplaatsen. In de Google Maps zoombalk, aan de linker kant, staat hij ook afgebeeld. Als hij geel oplicht, is er een Street View afbeelding beschikbaar.

Tip 5 U wilt een programma downloaden en installeren. Hoe doe je dat? Ga naar de verkenner (rechts klikken met de muis met de cursor op de startknop links onder, daar staat ergens verkenner) Op die verkenner met de rechter muisknop klikken.

Helaas is dit met de diverse Windows versies verschillend. –
Is de verkenner geopend, dan links klikken op C:\ of D:\
Of een andere schijf als u er meer heeft. Het kan ook een stickie zijn. Maak dan een nieuw file aan en geef het een naam.

Ga terug naar de VOFE website en klik dan links om het programma te downloaden. Er wordt dan gevraagd waar u hem naartoe wilt downloaden. Selecteer dan de file die u zojuist heeft aangemaakt en klik oké of uitvoeren. Daarna start het downloaden.

Ga naar uw nieuw aangemaakte directory, klik deze aan of open hem. Dubbel klik op de file die er staat en volg daarna het menu.